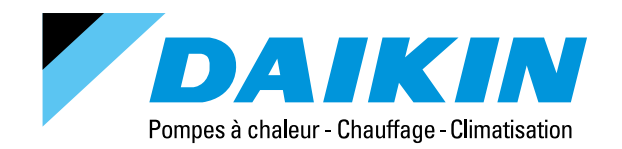

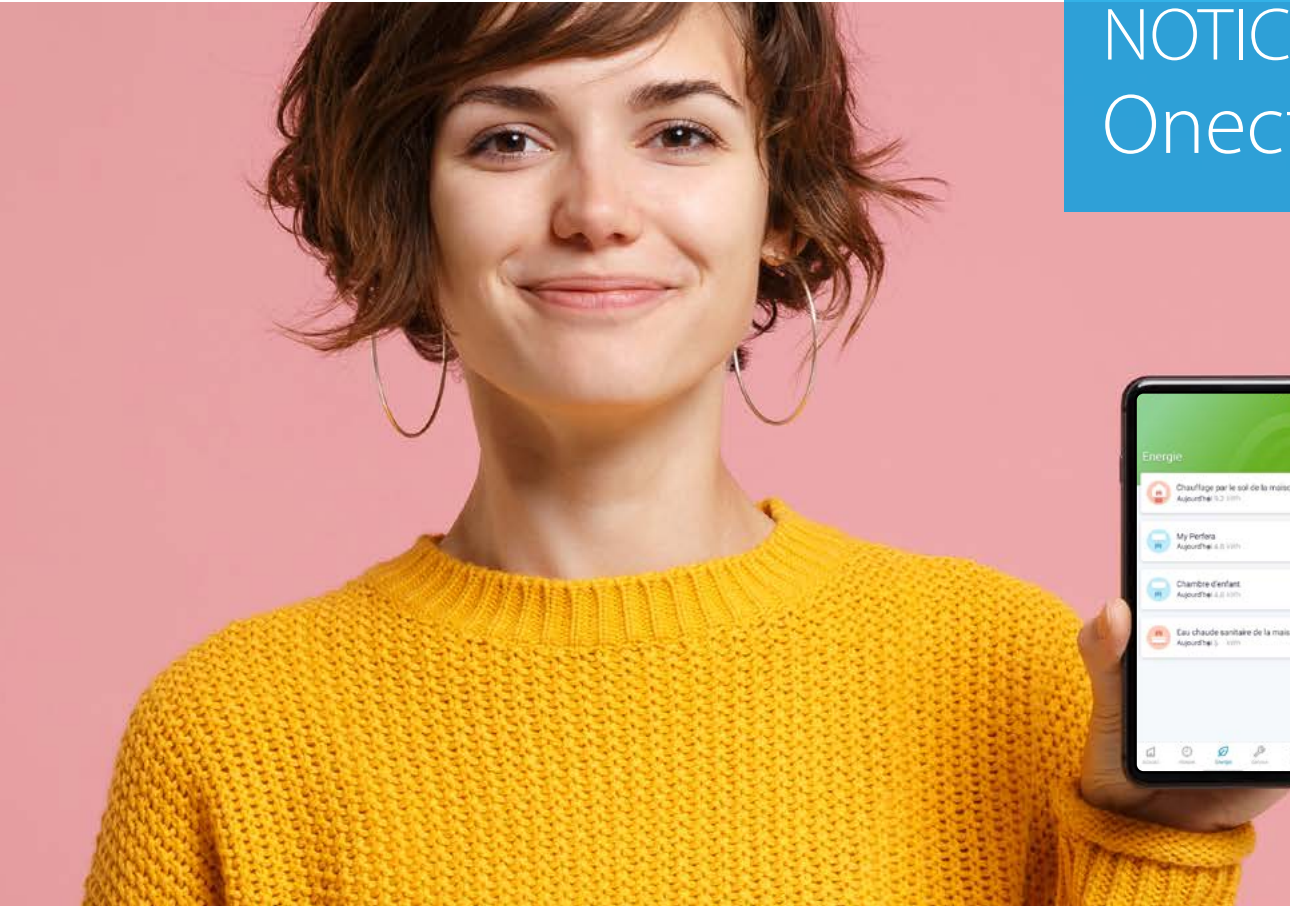

## NOTICE D'UTILISATION Onecta (Daikin Residential Controller)

### DAIKIN

Produits de la gamme chauffage associés à la carte WLAN BRP069A78

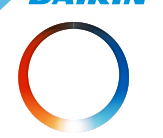

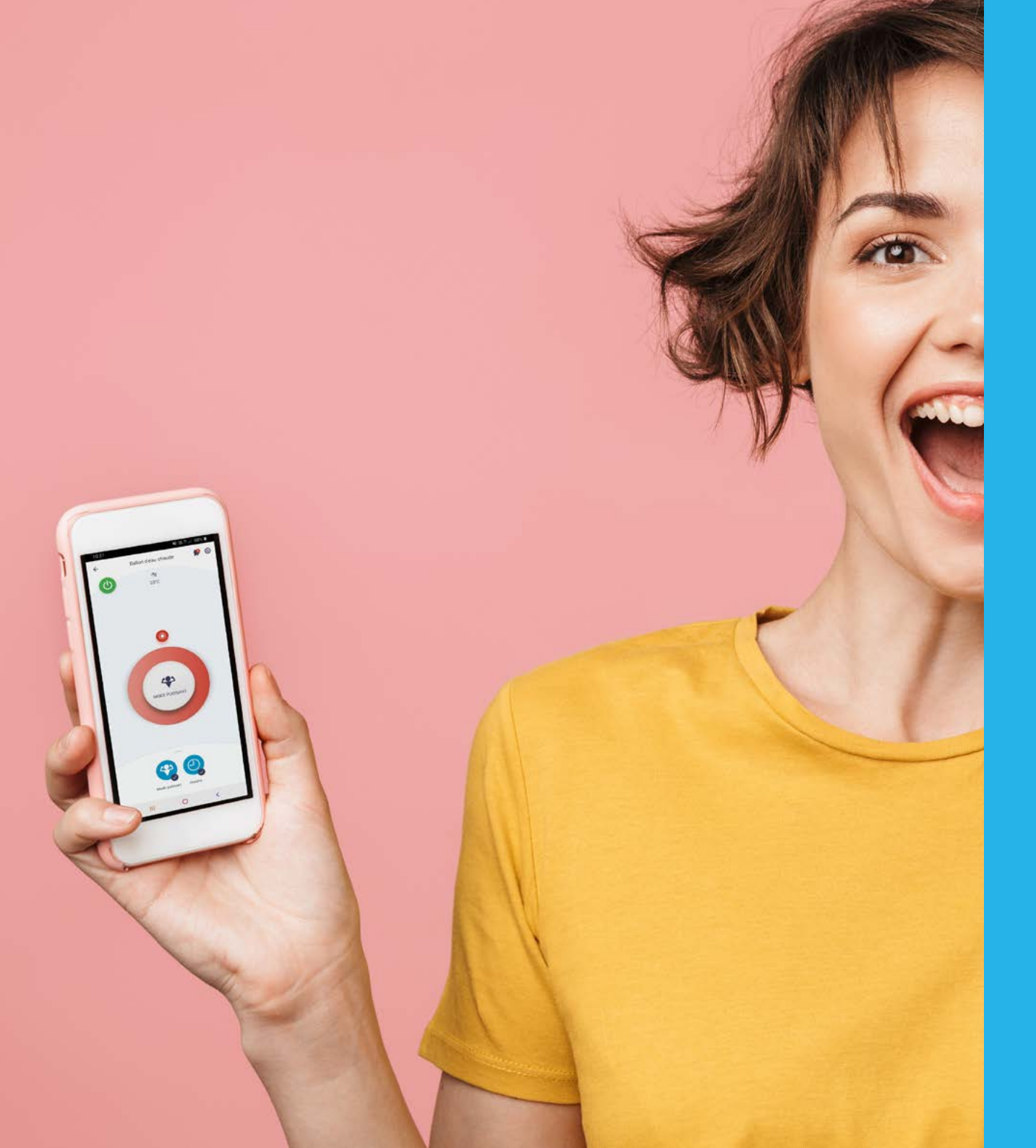

# Onecta (Daikin Residential Controller)

### Notice d'utilisation

Produits de la gamme chauffage associés à la carte WLAN BRP069A78

Sommaire

|    | Pré-requis                       | Page 03 |
|----|----------------------------------|---------|
|    | Installation de l'application    | Page 04 |
| 3. | Création de compte               | Page 05 |
|    | Validation du compte             | Page 06 |
|    | Connexion à l'application        | Page 07 |
| 6. | Installation et connexion de     |         |
|    | la carte WLAN BRP069A78          | Page 08 |
|    | Initialisation de la carte       |         |
|    | WLAN BRP069A78                   | Page 10 |
| 8. | Fonctionnalités de l'application | Page 11 |
| 9. | Anomalies et codes défaut        | Page 14 |

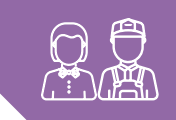

### **Pré-requis**

Avant de commencer, assurons-nous que vous possédez tout le matériel nécessaire.

- » Une pompe à chaleur Daikin Altherma
- Daikin Altherma 3 R série E
- Daikin Altherma 3 H HT série E
- Daikin Altherma 3 M

<u>/i\</u>

» Une box Internet avec le réseau Wi-Fi activé Munissez-vous du nom de votre réseau Wi-Fi et de la clé Wi-Fi Munissez-vous du nom de votre réseau Wi-Fi et de la clé Wi-Fi

Munissez-vous du nom de votre réseau Wi-Fi et de la clé Wi-F de votre box Internet.

### » Un smartphone OU une tablette

Il faut que cet appareil soit connecté à votre réseau Wi-Fi.

### » Une carte WLAN BRP069A78

que votre installateur a sélectionnée en fonction de votre appareil.

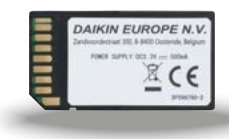

Elle ressemble à l'image ci-contre. En option (elle est livrée dans un petit carton)

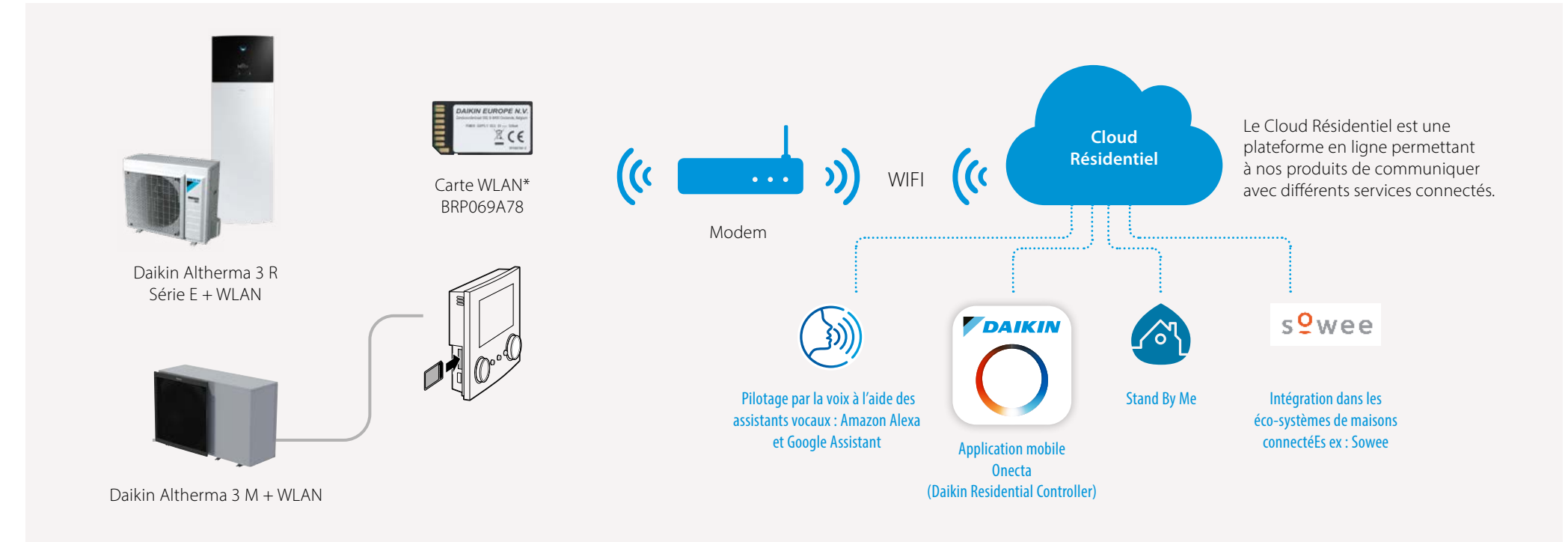

#### ATTENTION : L'adaptateur WLAN Daikin n'est compatible qu'avec les réseaux sans fil 2.4GHz.

La plupart des box/modems sans fil disposent d'une option pour sélectionner ou dissocier les réseaux 5GHz et 2.4GHz. Merci de suivre les instructions du FAI ou du fabricant du modem.

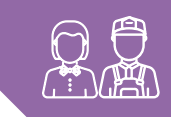

### Installation de l'application

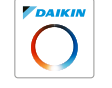

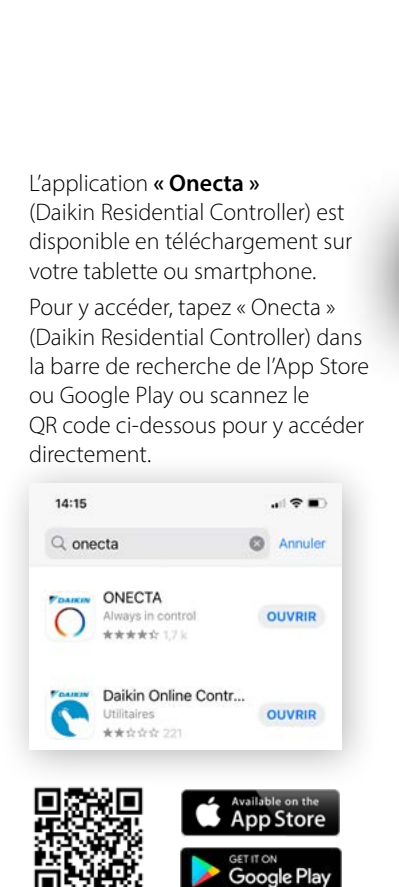

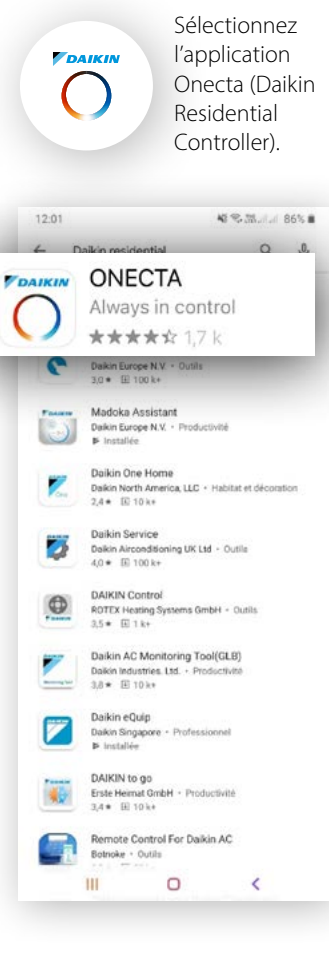

Cliquez ensuite sur « Installer »

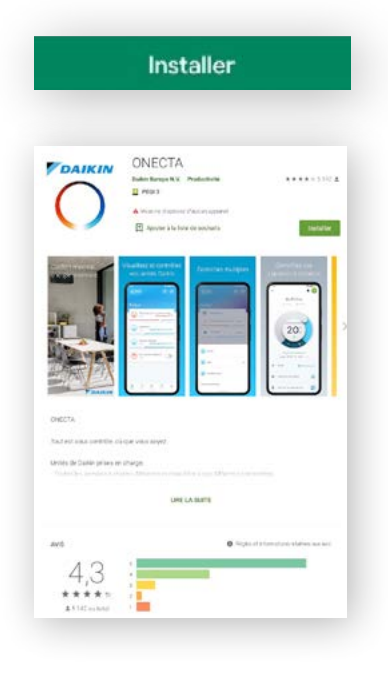

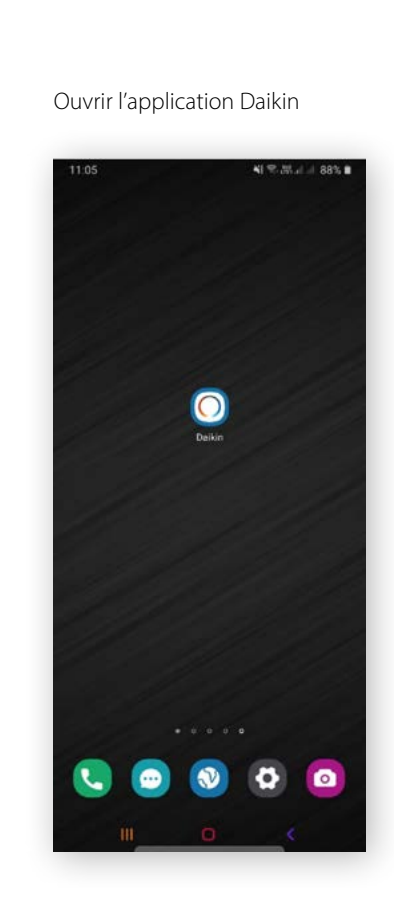

Lisez ensuite les différentes présentations de fonctions de l'application.

> Cliquez sur « Suivant »

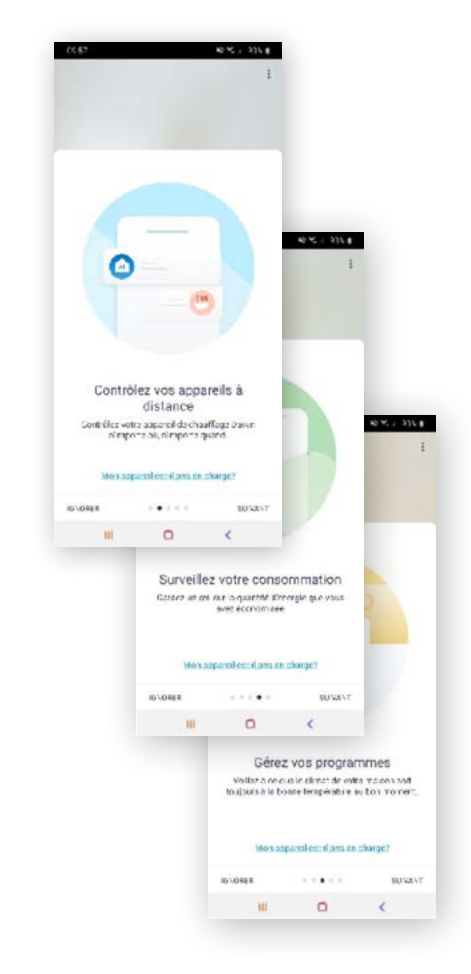

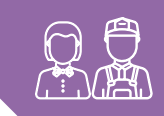

## Création de compte

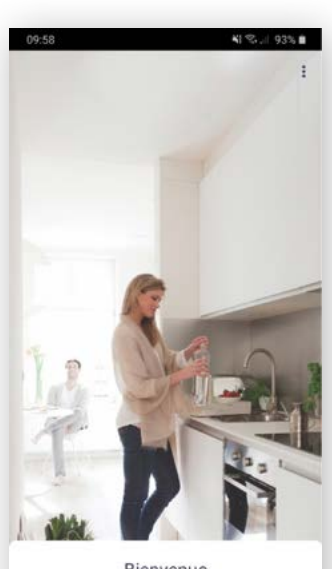

Cliquez sur « COMMENCER »

| Configurez, géres | z et contrôlez vo | os unités Daikin à |
|-------------------|-------------------|--------------------|
|                   | COMMENCER         | P.P                |
| Ш                 | 0                 | <                  |

Le navigateur de votre smartphone ouvre la page de connexion du site my.daikin.eu

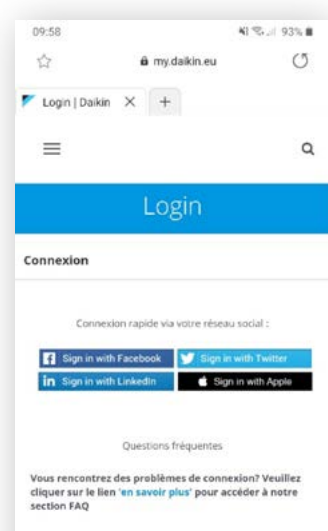

ou Connexion avec votre adresse e-mail et un mot de passe :

| < | > | â | 合 | đ | -9 |
|---|---|---|---|---|----|
|   | Ш | c | C | < |    |
|   |   |   |   |   |    |

Faites glisser l'écran vers le bas jusqu'à trouver le lien **« Vous n'avez pas encore de compte ? »**, puis cliquez sur ce lien.

| E-mail *        |                                     |
|-----------------|-------------------------------------|
| Mot de passe *  |                                     |
| Rester connecté | Vous avez oublié votre mot de passe |

Vous n'avez pas encore de compte ?

| scription                                                                                                    |                                                            |                                   |
|----------------------------------------------------------------------------------------------------|------------------------------------------------------------|-----------------------------------|
|                                                                                                    |                                                            |                                   |
| Inscription r                                                                                                    | apide via votre n                                          | éseau social :                    |
| f Sign in with Fac                                                                                                    | ebook 💟 Si                                                 | go in with Twitte                 |
| in Sign in with Lini                                                                                                    | kedin 💼                                                    | Sign in with App                  |
|                                                                                                    |                                                            |                                   |
|                                                                                                    |                                                            |                                   |
|                                                                                                    |                                                            |                                   |
| Inscription avec votr                                                                                                    | e adresse e-mail                                           | et un mot de pa                   |
| E-mail *                                                                                                    |                                                            |                                   |
| Ce                                                                                                    | champ est req                                              | uis                               |
| Précom *                                                                                                    | Nor                                                        | de famille *                      |
|                                                                                                    |                                                            |                                   |
| Mot de passe *                                                                                                    | Cont                                                       | irmer le mot de                   |
| Ce champ est req                                                                                                    | uls                                                        |                                   |
|                                                                                                    |                                                            |                                   |
|                                                                                                    |                                                            |                                   |
|                                                                                                    |                                                            |                                   |
| ш                                                                                                    | 0                                                          | ¢                                 |
| ш                                                                                                    | 0                                                          | č                                 |
| 10:01 🗃                                                                                                    | 0                                                          | <b>८</b><br>साद्याः               |
| 10:01 🖬                                                                                                    | 0                                                          | <b>८</b><br>भाषः ज                |
| III<br>10:01 🗃<br>templir le profil                                                                                             | 0                                                          | <b>८</b><br>भाषः न                |
| III<br>10:01 🖶<br>templir le profil                                                                                             | 0                                                          | <b>র</b><br>মান্ডনা               |
| III<br>10:01 🗃<br>templir le profil<br>Prénom : *                                                                               | 0                                                          | <b>र</b><br>शक्त                  |
| III<br>10:01 🖻<br>templir le profil<br>Prénom : *                                                                               | 0                                                          | <b>২</b><br>মান্ডন                |
| III<br>10:01 =<br>templir le profil<br>Prénom : *                                                                               | C<br>c<br>c champ est req                                  | ्<br>भा रहन्न<br>uis              |
| III<br>10:01 🖬<br>templir ie profil<br>Prénom: *                                                                                | C .                                                        | ्<br>भा रह <sub>ा</sub> ।<br>(vis |
| 10:01 🖬<br>templir le profil<br>Prénom : *<br>                                                                                  | e champ est req                                            | ر<br>الا الاتحاد<br>الا           |
| III           10:01 II           templir le profil           Prénom : *                                                         | e champ est reg                                            | لا<br>الراجي<br>uuis              |
| III           10:01 🖬           templir le profil           Prénom: *                                                           | C<br>e champ est req<br>e champ est req                    | K) ≪s., i<br>N) ≪s., i<br>Uls     |
| III           10:01 🖬           templir le profil           Prénom : *                                                          | C<br>e champ est req<br>e champ est req<br>e champ est req | <<br>KI %                         |
| 10:01 🖬           templir le profil           Prénom : *                                                                        | C<br>e champ est req<br>e champ est req<br>e champ est req | KI Strain                         |
| III 10:01  templir le profil Prénom : *  co e-mail : *  Pays de résidence : *                                                   | e champ est req<br>e champ est req                         | لا<br>الا الاتين<br>uuis<br>uuis  |
| III<br>10:01 🖬<br>templir le profil<br>Prénom: *<br>Co<br>Nom: *<br>Co<br>co<br>e-mail : *<br>Co<br>Co<br>Pays de résidence : * | e champ est req<br>e champ est req                         | لا الالي ال                       |

- > Entrez une adresse mail valide.
- > Entrez votre prénom et votre nom.
- > Entrez et confirmez le **mot de passe désiré.**

Attention le mot de passe doit respecter les critères suivants :

Le mot de passe doit contenir au moins 8 caractères au total avec au moins : une lettre majuscule, une lettre minuscule, un chiffre, un symbole spécial.

Cliquez sur « Envoyer »

- Remplissez votre profil avec :
- > Prénom
- > Nom
- > E-mail
- > Votre pays de résidence

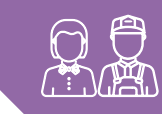

#### > Lisez et approuvez la "Politique de protection des données" en cochant la case

> Acceptez ou refusez l'autorisation d'envoi de bulletins d'information sur les produits, services et offres Daikin

Cliquez sur « Envoyer »

| 10:03                                                                                                    | Al 🕾 🖉 92% 🛢                                                                                                    |
|----------------------------------------------------------------------------------------------------|----------------------------------------------------------------------------------------------------|
| Pays de résidence : *                                                                                                    |                                                                                                    |
| France                                                                                                    |                                                                                                    |
| Veuillez lire notre politique de prote                                                                                                    | ection des données :                                                                                                    |
| En cliquant sur la case à cocher, vo<br>notre Politique de protection des d                                                                                                    | us confirmez avoir lu<br>Ionnées *                                                                                                    |
| Consentement relatif au marketing din                                                                                                    | ect                                                                                                    |
| Dakin Europe N.V. et ses fillules souha<br>partie des informations personnelles n<br>formutaire ci-avant (non-, e-mait, adres<br>emoyer des buildens d'information va<br>partager avec vous des informations es<br>services et offres Dakin, Si vous accept<br>votre consentement d'-après. Vous gon<br>envirouguer votre consentement pour la<br>d'information à des fins de marketing<br>le lene de désiricit, factures des accédant :<br>Dakien (D :<br>*<br>Ouil, j'accepte de recevoir de<br>d'information sur les produit<br>Dakin (d des fins de market<br>Non, je refuse de recevoir de<br>d'information sur les produit<br>Dakin, je verson et les produit<br>Dakin (d des fins de market<br>Non, je refuse de recevoir de<br>d'information sur les produit<br>Dakin (d des fins de market | iterater utiliser une<br>enseignées dans le<br>se, paya) pour vous<br>se, paya) pour vous<br>e ensait afin de<br>ur les produits,<br>ters, veuilée donner<br>avez à tout moment<br>réception de builletins<br>direct en cliquant sur<br>e à la fin de chaque<br>à votre page de profil<br>es builletins<br>ts, services et offres<br>ts, services et offres<br>ts, services et offres |
| Envoyer                                                                                                    |                                                                                                    |
|                                                                                                    |                                                                                                    |
| III O                                                                                                    | <                                                                                                    |

Une page indiquant l'envoi d'un e-mail de confirmation s'affiche.

Cliquez sur **« OK »** 

Ouvrez la boîte de messagerie de l'adresse mail indiquée dans le formulaire.

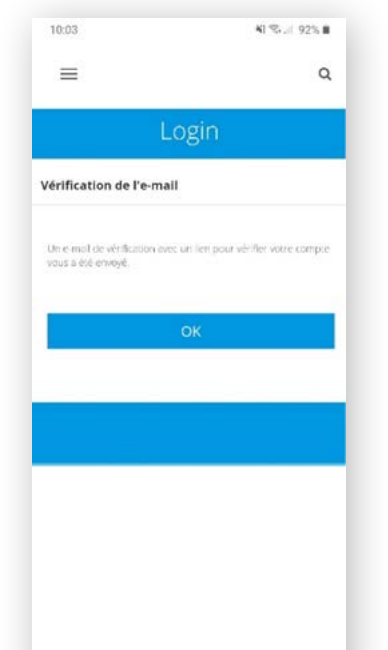

III O <

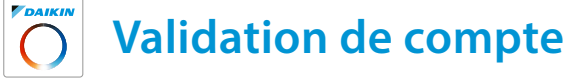

Un mail de confirmation a été envoyé dans votre boîte de réception.

#### Pensez à vérifier dans les sections « Publicités » ou « Spam ».

Cliquez sur le lien **« link »** pour valider la création du compte.

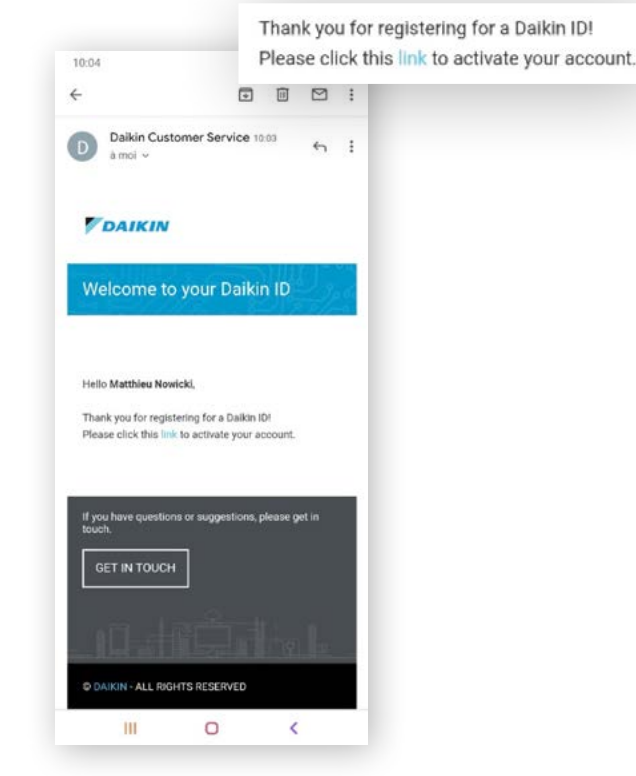

#### 

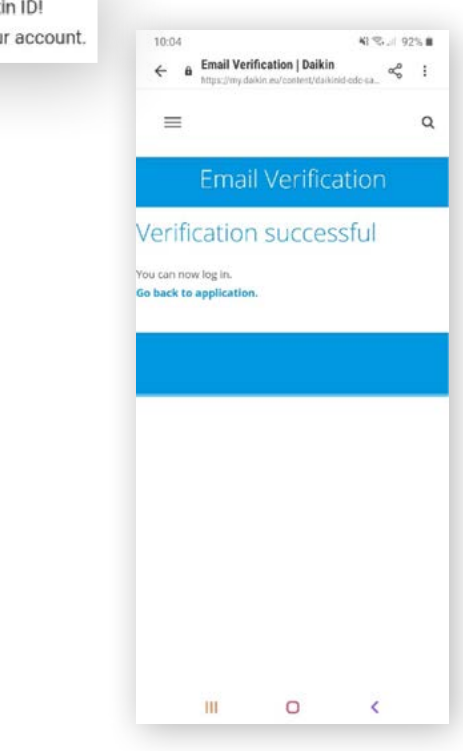

L'application est désormais installée et votre compte est créé.

Vous pouvez maintenant fermer l'application, nous y reviendrons plus tard.

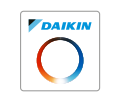

### Connexion à l'application Onecta (Daikin Residential Controller)

L'application Onecta (Daikin Residential Controller) s'ouvre de nouveau.

> Cliquez sur « COMMENCER »

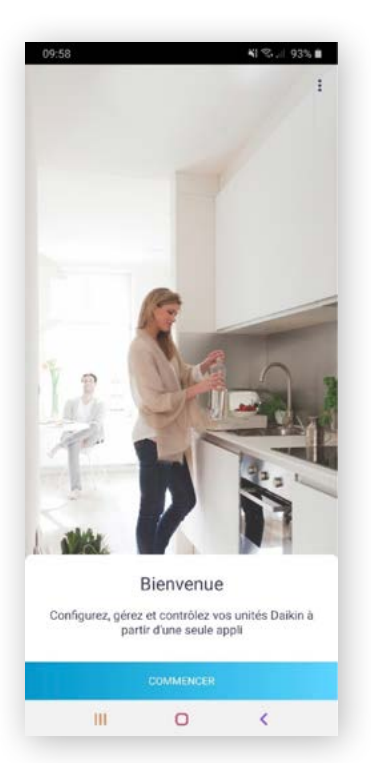

Le navigateur Internet du smartphone s'ouvre de nouveau. Entrez l'adresse mail et le mot de passe du compte qui vient d'être créé.

#### > Cliquez sur **« Envoyer »**

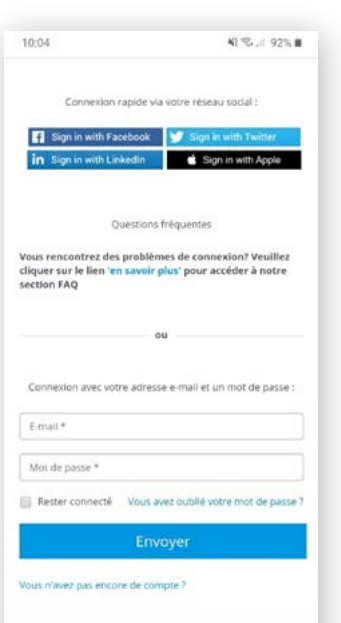

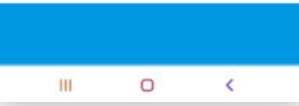

Il faut attendre 2 ou 3 minutes maximum pour que le compte soit lié à l'application.

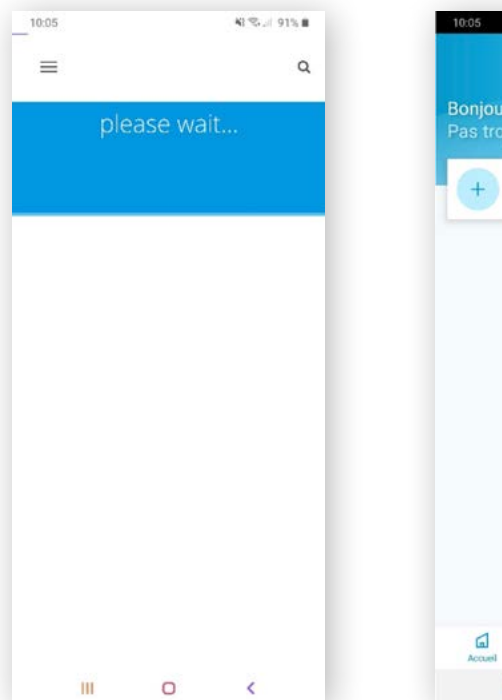

Après cette étape d'initialisation, l'application Onecta (Daikin Residential Controller) s'ouvre à nouveau.

Sur l'écran d'accueil, le prénom de l'utilisateur s'affiche.

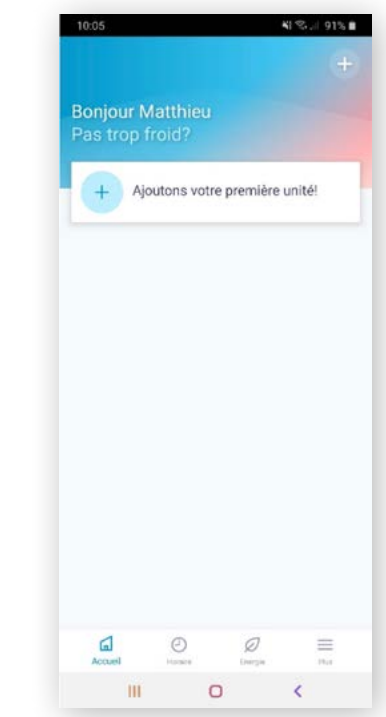

### Installation de la carte WLAN dans l'unité intérieure Daikin Altherma 3<sup>e</sup> génération

### **Connexion de la carte** WLAN BRP069A78

OPÉRATION À RÉALISER HORS TENSION

### MMI déporté Modèles EBLA-D / EDLA-D uniquement

Insérez la carte WLAN format SD dans l'emplacement prévu à cet effet.

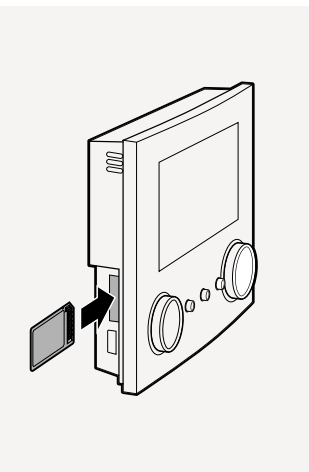

#### MMI intégré

#### Modèles bi-bloc : EH\*\*-E / EA\*\*-E / ET\*\*-E

Il faut, dans un premier temps, accéder à l'interface machine. Pour cela, déclipsez la partie supérieure noire de l'unité intérieure de la pompe à chaleur.

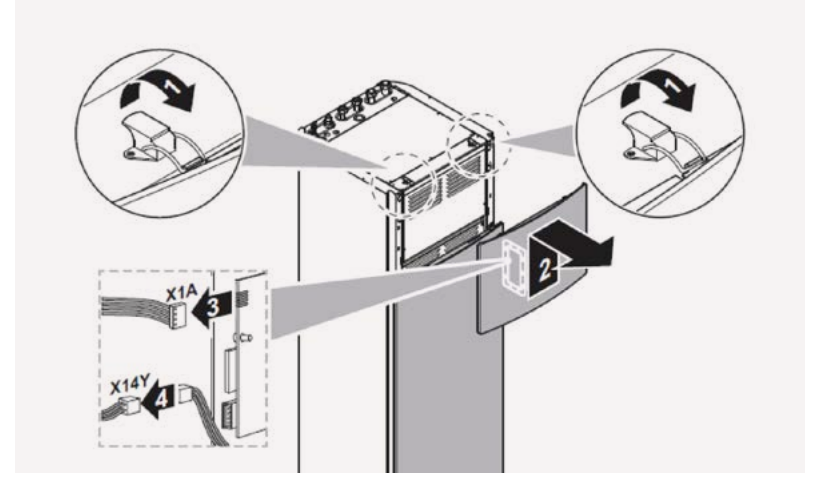

#### Etape réservée à l'installateur !

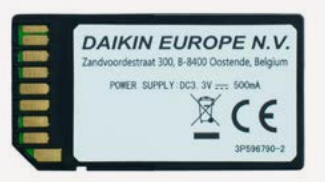

Carte WLAN BRP069A78 劑

### **Connexion de la carte WLAN BRP069A78**

Derrière le panneau noir de l'interface machine, il y a deux encoches : insérez la carte WLAN dans l'encoche SD. Ensuite, refixez le panneau noir sur l'unité intérieure.

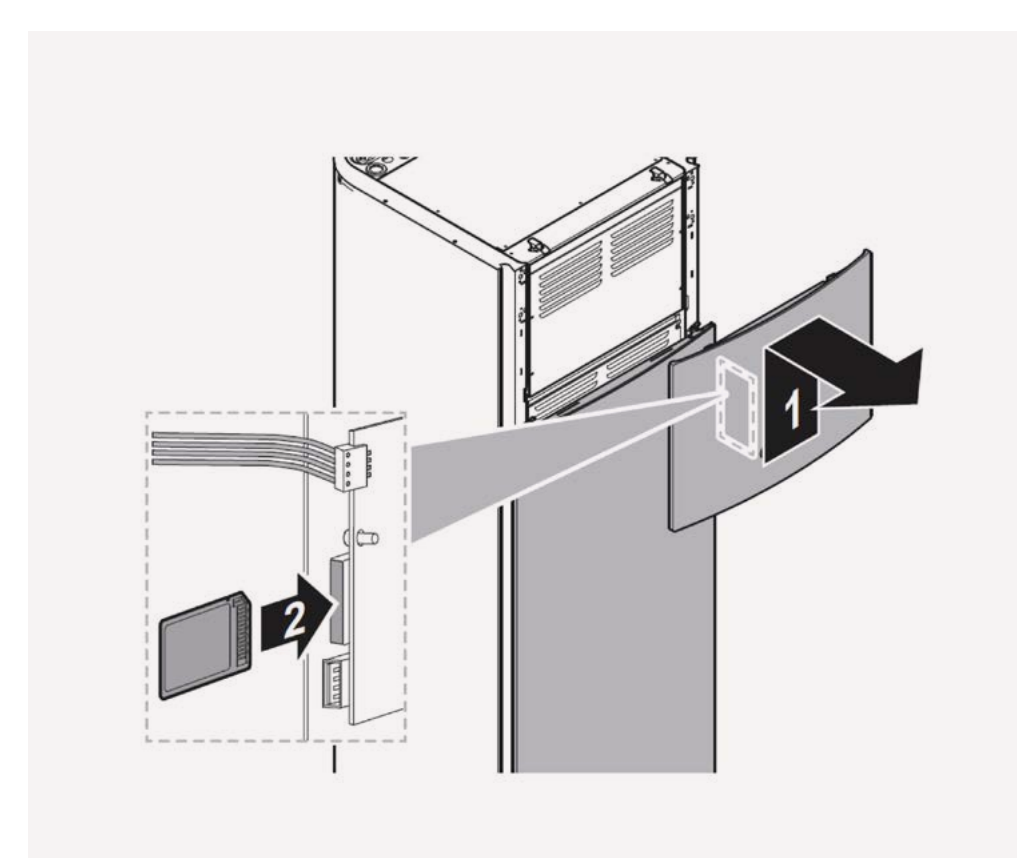

Sur l'interface utilisateur de l'unité intérieure, parcourez les options :

- 1 : Cliquez sur « Passerelle sans fil »\*
- 2 : Cliquez sur « **Mode** »

3 : Cliquez sur « **Yes** » pour activer « l'access point ». Le mode Wi-Fi est maintenant activé.

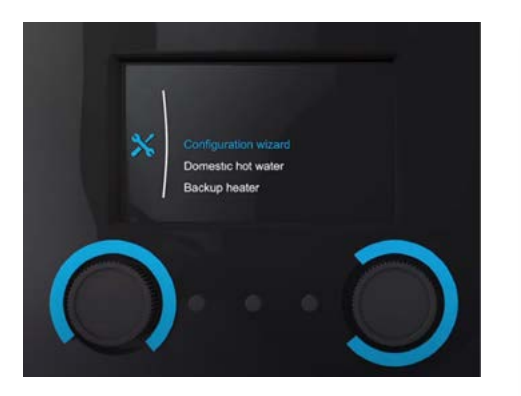

\*ATTENTION : Il est important de souligner que le mode Wi-Fi est actif 1 minute seulement. Si la connexion ne se fait pas pendant ce laps de temps, il faudra alors le réactiver. Lancez votre application Daikin Residential Controller, laissez-vous guider par l'application ou continuez à la page suivante.

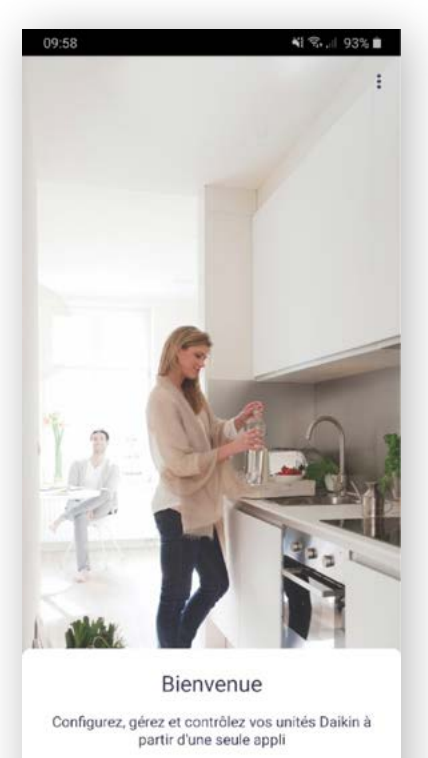

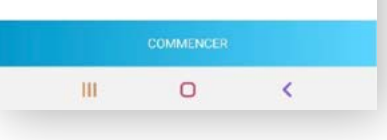

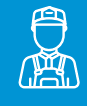

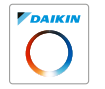

### Initialisation de la carte WLAN BRP069A78

> Cliquez sur « **Ajoutons votre première unité !** »

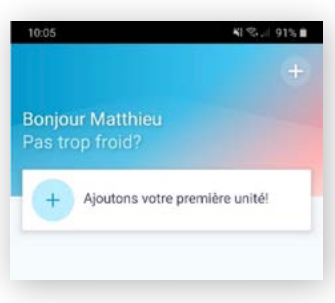

L'application va afficher les appareils disponibles connectés sur le réseau.

> Cliquez sur « Détecter un appareil sans fil »

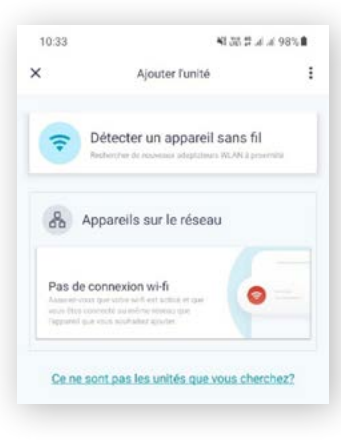

> Cliquez sur « **Pompe** à chaleur Altherma »

#100 % IND 110

Détecter un appareil sans fil

Quel dispositif souhaitez-vous ajouter?

6

Daikin Altherma 3e oénération

2020 Perfera

Unité de sol 2020

VRV-IV S

L'application demande d'activer le mode point d'accès sur l'unité Daikin Altherma.

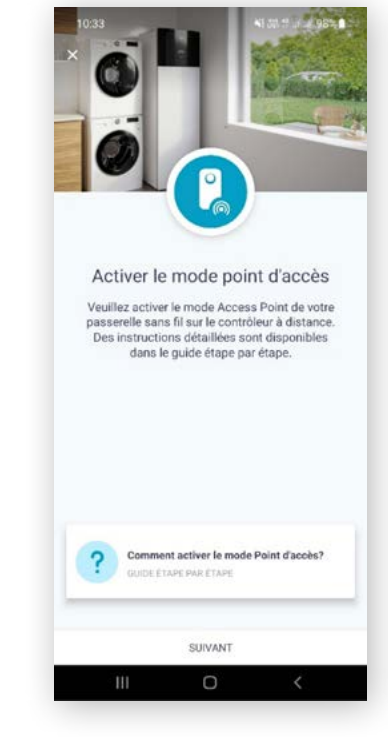

> Cliquez sur « Suivant »

Cliquez sur « **Connexion** » La connexion peut prendre quelques minutes.

**Connect to device** 

DaikinAP00805

Quand l'application aura

détecté la carte WLAN, un

apparaîtra à l'écran.

message « Connect to device »

48.38 1 .4 .4 97%

L'application vous demandera de sélectionner le réseau sans fil auquel elle doit connecter la carte WLAN.

Sélectionnez le réseau sans fil du client et tapez le mot de passe correspondant si demandé.

L'écran d'accueil affiche désormais les différentes fonctions de l'unité Altherma.

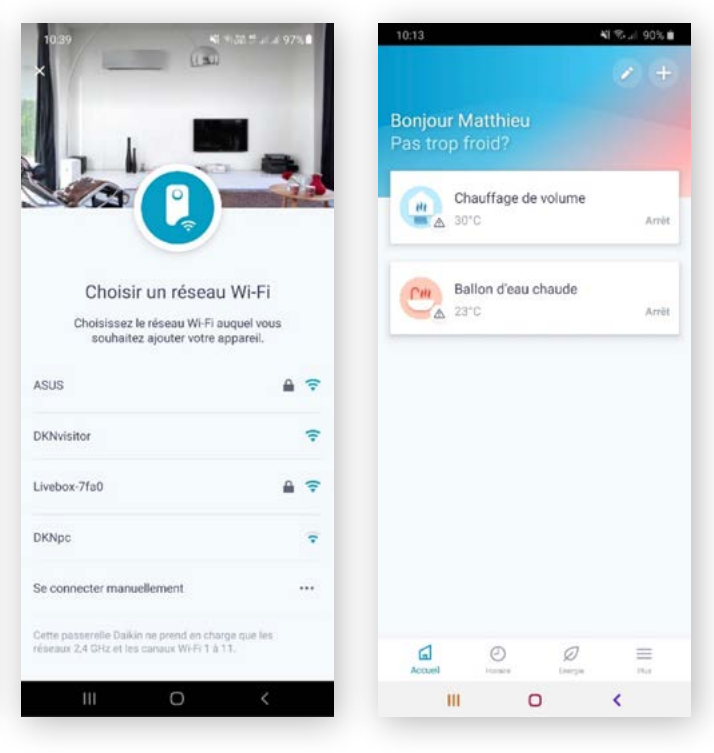

Vous pouvez maintenant contrôler votre appareil ! Profitez d'Onecta

ATTENTION : la carte WLAN Daikin n'est compatible qu'avec les réseaux sans fil 2.4GHz.

La plupart des box/modems sans fil disposent d'une option pour sélectionner ou dissocier les réseaux 5GHz et 2.4GHz. Merci de suivre les instructions du FAI ou du fabricant du modem.

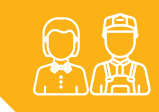

### **Fonctionnalités de l'application**

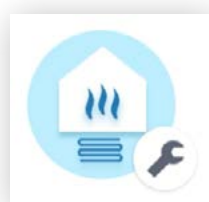

Si le mode installateur est activé sur la Daikin Altherma, un outil apparaîtra à côté de chaque fonction.

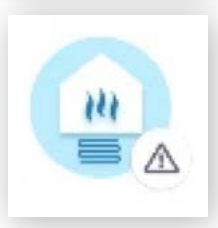

Si un code défaut est présent sur la Daikin Altherma, un point d'exclamation apparaîtra à côté de chaque fonction.

### Chaque fonction dispose de ses particularités

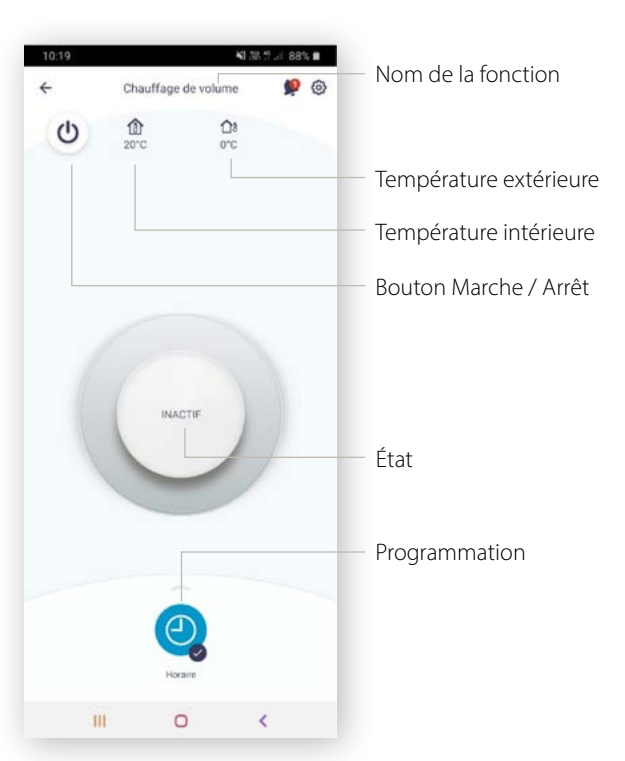

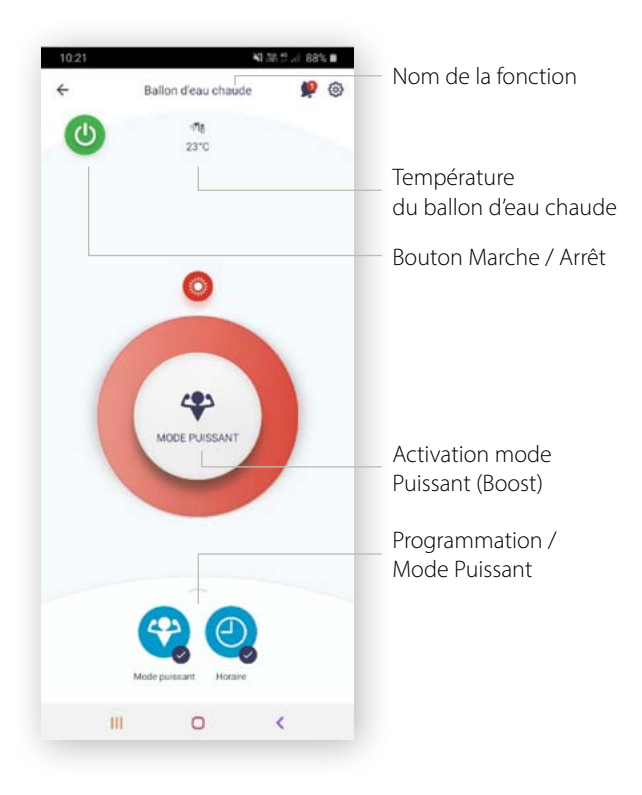

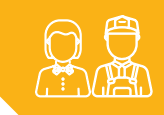

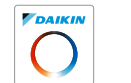

### Fonctionnalités de l'application

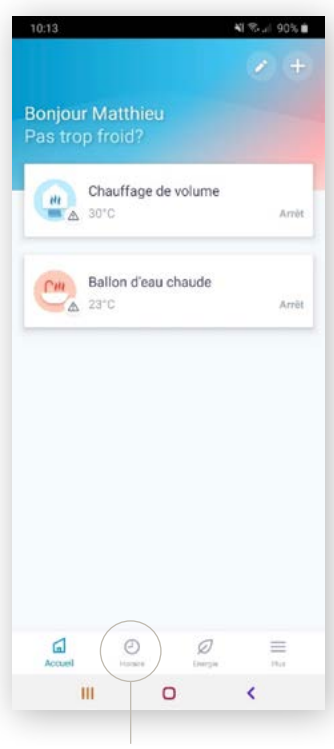

Il est possible d'effectuer et de visualiser des programmations horaires pour le chauffage et l'Eau Chaude Sanitaire.

| Chauffage     Defini par lutilisateur 1     Chauffage     Defini par lutilisateur 1     Defini par lutilisateur     Ballon d'eau chaude     Defini par lutilisateur     Cliquez sur     une fonction |    | hauffage de volume                              |   | Cliquez sur                   |
|----------------------------------------------------------------------------------------------------|----|-------------------------------------------------|---|-------------------------------|
| Refroidissement     Ies programm       Defini par lutilisateur     Ies programm       Ballon d'eau chaude     Ies programm       Defini par lutilisateur     Ies programm                            | ۲  | <b>Chauffage</b><br>Défini par l'utilisateur 1  |   | pour activer /<br>désactiver  |
| Ballon d'eau chaude Cliquez sur<br>Défini par futilisateur une fonction                                                                                                    | ۲  | Refroidissement<br>Défini par l'utilisateur     |   | les programmati               |
|                                                                                                    | C# | Ballon d'eau chaude<br>Défini par l'utilisateur | - | Cliquez sur<br>— une fonction |
| pour afficher<br>et modifier                                                                                                    |    |                                                 |   | pour afficher<br>et modifier  |

#### Sélectionnez le jour à programmer –

| ÷      | C   | hauffage<br>Défini | e de vol | ume - Ch<br>sateur 1 | ia | 0 |
|--------|-----|--------------------|----------|----------------------|----|---|
| L      | М   | M (                | 0        | ) v                  | s  | D |
| 0:00   |     |                    |          |                      |    |   |
| 1.00 - |     |                    |          |                      |    |   |
| 2:00   |     |                    |          |                      |    |   |
| 3.00   |     |                    |          |                      |    |   |
| 4.00 - |     |                    |          |                      |    |   |
| 5:00 - |     |                    |          |                      |    |   |
| 6.00 - |     |                    |          |                      |    |   |
| 7:00   |     |                    |          |                      |    |   |
| 8.00 - |     |                    |          |                      |    |   |
| 9:00 - |     |                    |          |                      |    |   |
| 10:00  |     |                    |          |                      |    |   |
| 11:00  |     |                    |          |                      |    |   |
| 12:00  |     |                    |          |                      |    |   |
| 13:00  |     |                    |          |                      | (  |   |
| 14:00  |     |                    |          |                      |    | + |
|        | iii |                    | 0        |                      | 1  |   |

Cliquez sur + pour ajouter un programme

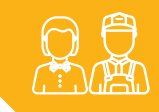

#### Fonctionnalités de l'application $\bigcirc$

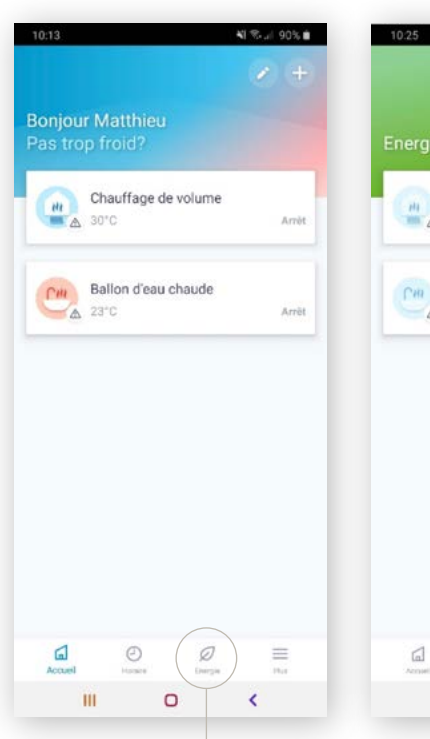

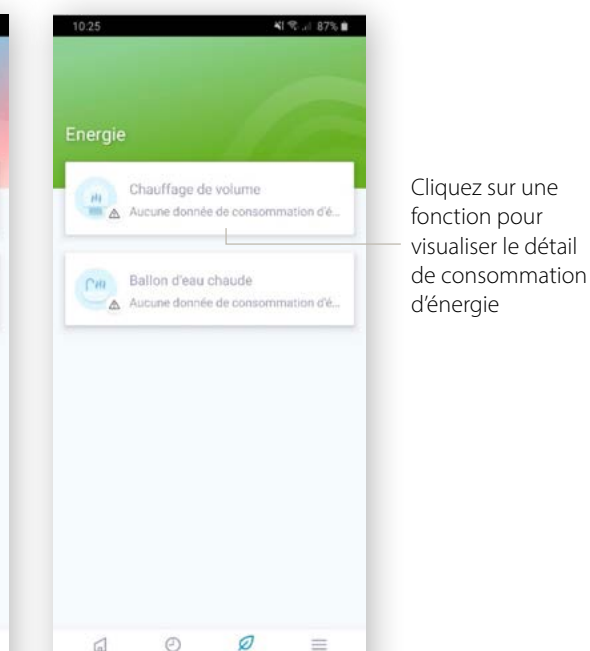

O

III

Il est possible de modifier la présentation des différentes fonctions.

#### Cliquez sur le crayon

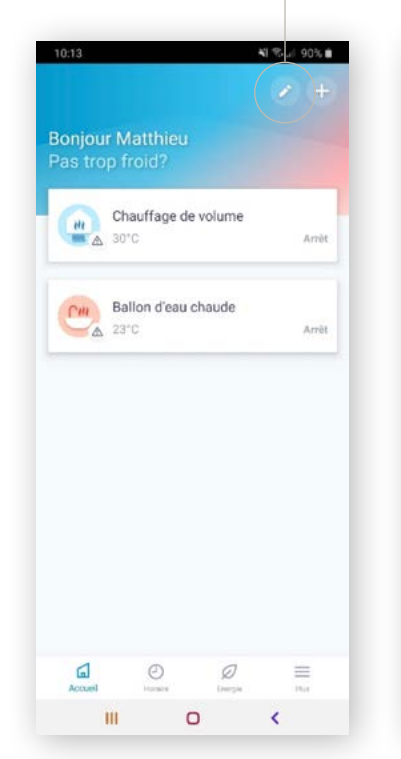

¥1 % ... 87% B Chauffage de volume

Vous pouvez modifier le nom et le symbole associé à chaque fonction, par exemple si plusieurs adaptateurs LAN sont associés au même compte.

|                                                   |                                     | 10.26                      |                                                                                                    | <b>4</b> 1 % | 87% |
|---------------------------------------------------|-------------------------------------|----------------------------|----------------------------------------------------------------------------------------------------|--------------|-----|
| Changer                                           | de nom                              | <del>(</del>               | Comma                                                                                              | nde          |     |
| Chauffage                                         | de volume                           |                            |                                                                                                    |              |     |
|                                                   | ANN                                 | ILER Chauffage M           | Maison                                                                                             |              | 1   |
| ude -                                             |                                     | lcóne                      |                                                                                                    |              |     |
| auffage de loc<br>auffage en for<br>froidissement | aux - Therm<br>Iction des c<br>fixe | ondit Informatio           | n d'unité                                                                                          |              |     |
|                                                   |                                     | Modele                     |                                                                                                    |              |     |
|                                                   |                                     |                            |                                                                                                    |              |     |
| 2 2                                               |                                     | 6 Mode                     |                                                                                                    |              |     |
|                                                   |                                     | Chauffage o<br>Chauffage o | Chauffage de locaux - Thermostat d'ambiance -<br>Chauffage en fonction des conditions climatiques, |              |     |
|                                                   | r t                                 | y refroidissen             | ient fixe                                                                                          |              |     |
| s d                                               |                                     | h Passerelle rése          |                                                                                                    |              |     |
| w                                                 | x c                                 | 172400202                  | / 192.168.1.84                                                                                     |              |     |
|                                                   |                                     | Date et heure              |                                                                                                    |              |     |
| #1 ,                                              | Français                            | (FR) 15 Oct 2020           | - 10:23                                                                                            |              |     |
|                                                   |                                     | Choisir une                | icône                                                                                              |              | ×   |
| 111                                               |                                     |                            | ) 📼 🕻                                                                                              | 0 6          |     |
|                                                   |                                     | 00                         | Cm                                                                                                 | -            |     |
|                                                   |                                     |                            |                                                                                                    | 00           |     |
|                                                   |                                     | 00                         | 11                                                                                                 |              |     |
|                                                   |                                     | 1                          | 0                                                                                                  | <            |     |

Il est possible de visualiser la consommation d'énergie de chaque fonction

Les consommations d'énergie sont données à titre d'information et sont des estimations de la consommation réelle. Pour une précision optimale, un compteur d'énergie externe est nécessaire.

=

<

Energie

0

Veuillez contacter votre installateur ou votre revendeur.

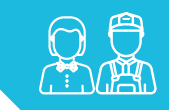

## Anomalies et codes défaut

| ERREUR                 | ÉTAPES                         | QUE FAIRE ?                                                                        |
|------------------------|--------------------------------|------------------------------------------------------------------------------------|
| Erreur 251             | Erreur durant l'initialisation | Actualiser en cliquant sur la touche pour rafraîchir la page                       |
| Erreur 255             | Erreur après la mise à jour    | Contacter le SAV Daikin ou le Service Clients Utilisateurs (pour les particuliers) |
| Erreur 404             | Erreur de connexion au serveur | Contrôler la connexion Internet et actualiser la page                              |
| Sur la Daikin Altherma | Mode installateur est actif    | Les fonctionnalités de l'application sont temporairement bloquées.                 |

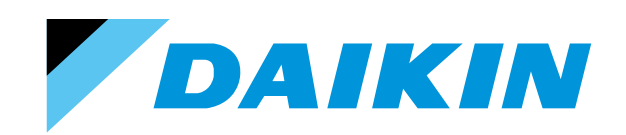

DAIKIN AIRCONDITIONING FRANCE SAS - Z.A. du Petit Nanterre - 31, rue des Hautes Pâtures - Bât B - Le Narval - 92737 Nanterre Cedex - Tél.: 01 46 69 95 69 - Fax : 01 47 21 41 60 - www.daikin.fr